## USPS ePerformance Quick Reference – Higher Level Supervisor Actions (Review the Performance Evaluation)

## Higher Level Supervisor Actions

A higher level supervisor is to review completed USPS performance evaluations through OMNI's Manager Self Service. The higher level supervisor will receive a system generated email that indicates a USPS evaluation has been submitted for review and approval. This request requires your approval before the performance document can be finalized, and the review discussed with the employee. A web link will be provided in the text. Click on the link and it will take you directly to the Approve Documents screen. (**IF** you are not currently logged in to OMNI you will be prompted to log in). Or follow the steps below.

Note: In this topic, you will learn the steps to review and approve a completed USPS performance evaluation.

| Step | Action                                                                                                    |
|------|----------------------------------------------------------------------------------------------------|
| 1.   | Click the Human Resources link.                                                                                                    |
| 2.   | Click the Main Menu link.                                                                                                    |
| 3.   | Click the Manager Self Service link.                                                                                                    |
| 4.   | Click the <b>Performance Management</b> link.                                                                                                    |
| 5.   | Click the Approve Documents link.                                                                                                    |
| 6.   | Click on the employee's name                                                                                                    |
| 7.   | Click the Expand All link to review the document categories                                                                                                    |
| NOTE | Click the <b>Performance Document Details</b> link. You have the option to attach any written comments concerning the evaluation for the employees review. Please use the <b>Add Attachment</b> icon on the performance evaluation document. |
| 8.   | Review the Performance Evaluation Document; Add Attachment if you like.                                                                                                    |
| 9.   | Click on the Return to Performance Document Approval link.                                                                                                    |
| NOTE | Optional: You may provide comments regarding the performance evaluation ratings. Please note that these comments will not be viewed by the employee; they will only be viewed by the supervisor.                                             |
| 10.  | Click on the <b>Approve</b> or <b>Deny</b> button.                                                                                                    |
| 11.  | Click the <b>Confirm</b> button.                                                                                                    |

| Step | Action                                                                                                    |
|------|----------------------------------------------------------------------------------------------------|
| NOTE | An automated email notification will be sent to the supervisor indicating the evaluation has been reviewed/approved or denied. If the document is denied, the supervisor will be required to re-submit the document for your review/ approval. Once the document is re-submitted for approval; click on the automated email link or follow the steps above starting with step 2. |